# How to Purchase Add-On Events for ASHG 2023 Registrants

Note: If you have not yet registered, click "Register Now" in <u>this link</u> and follow the prompts. If you have already registered, please follow the below steps.

- 1. Go to <u>https://www.xpressreg.net/register/ashg1123/landing.asp</u> and click "Access Purchased Registration" as shown below.
  - a. This will prompt you to log in with your Badge ID # and email. You received your Badge ID # in your confirmation email.

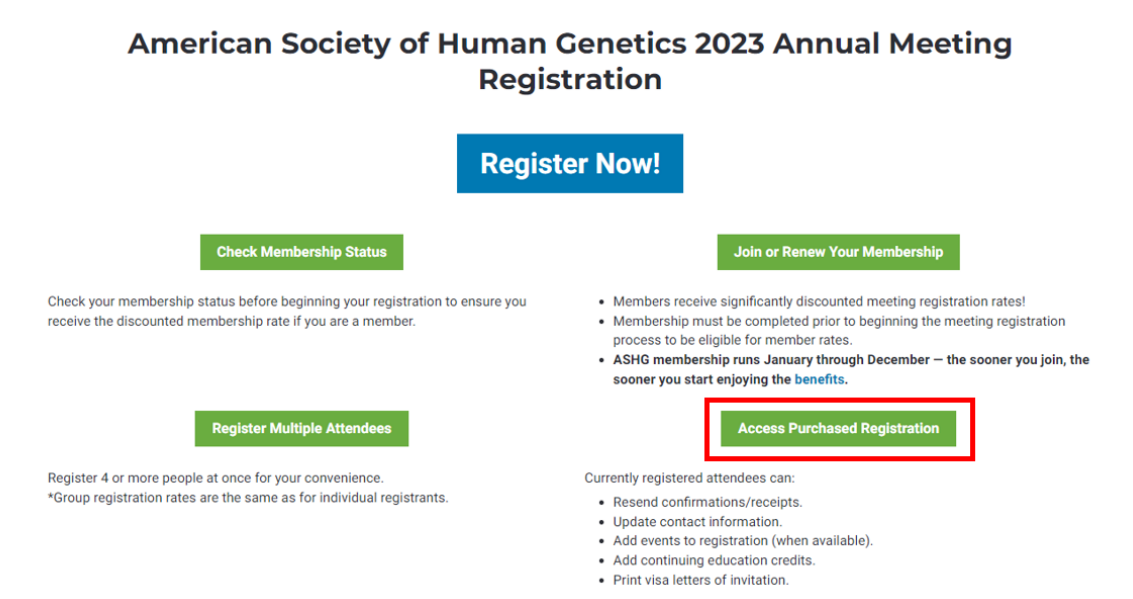

2. Select "Upgrade/Add-On" then click the green "Upgrade" button.

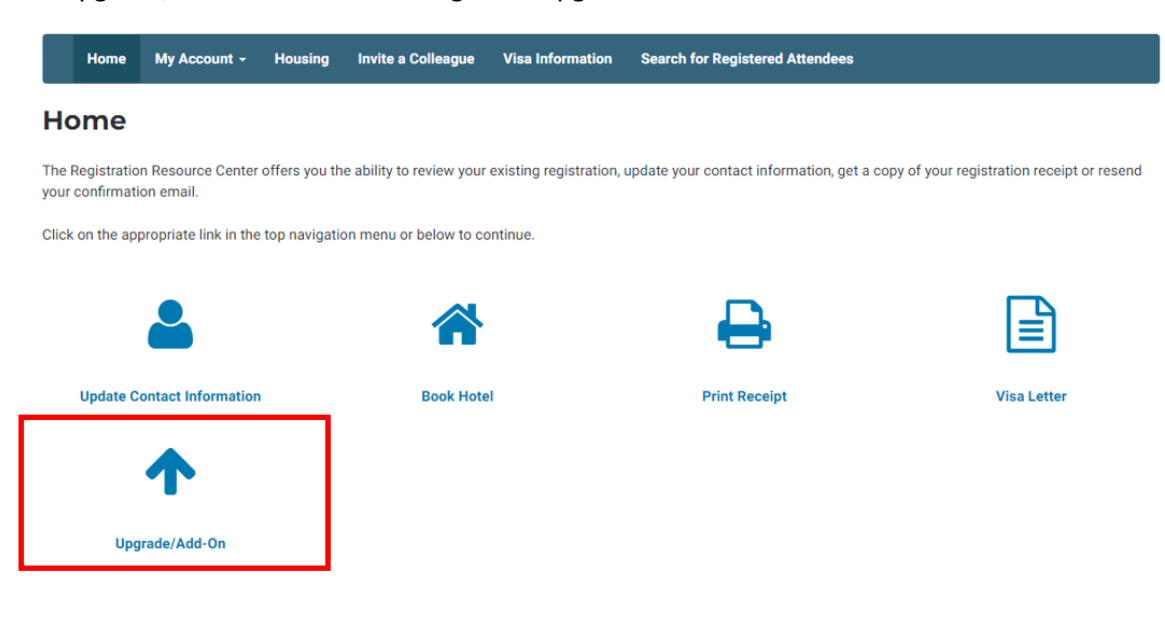

3. From this page you can select any additional ticketed events you would like to attend, including workshops. Once you have selected the ticketed events to be added to your registration, click the "Continue Upgrade" button.

| Receptions & Luncheons                                                                                                    |                                                                       |
|----------------------------------------------------------------------------------------------------|-----------------------------------------------------------------------|
| ASHG Diversity, Equity, and Inclusion Luncheon see description - Thursday, November 2: 12:15 pm – 1:45 pm                                                                                                    | \$50.00                                                               |
| □ ASHG Diversity, Equity, and Inclusion Reception<br>see description - Thursday, November 2: 7:30 pm - 9:30 pm                                                                                                    | \$50.00                                                               |
| □ Trainee Social Reception (open to trainees and early career attendees only)<br>see description - Wednesday, November 1: 7:30 pm − 9:30 pm                                                                                                    | \$50.00                                                               |
| Race, Ancestry, Both, or Neither?: Introducing Frameworks for Population Descriptors in Genomics Research<br>see description - Friday, November 3: 12:15 pm – 1:45 pm                                                                                                    | \$50.00                                                               |
| ASHG's 75th Anniversary Gala Celebration<br>see description - Saturday, November 4: 7:00 pm – 10:00 pm                                                                                                    | \$95.00                                                               |
| The Confidence Factor: Thriving in Your Career see description - Friday, November 3: 12:15 pm – 1:45 pm                                                                                                    | \$50.00                                                               |
| Behind-the-Scenes: Publications Workshop<br>see description - Saturday, November 4: 12:00 pm - 1:00 pm                                                                                                    | \$50.00                                                               |
| Workshops                                                                                                    |                                                                       |
| Genomic Analysis in the All of Us Researcher Workbench<br>see description - Wednesday, November 1: 11:00 am - 1:00 pm                                                                                                    | \$50.00                                                               |
| Teaching Variant Curation Through Team-Based, Active Learning Approaches see description - Wednesday, November 1: 11:00 am – 1:00 pm                                                                                                    | \$50.00                                                               |
| The Michigan Imputation Server: Data Preparation, Genotype Imputation, and Data Analysis<br>see description - Wednesday, November 1: 2:00 pm - 4:00 pm                                                                                                    | \$50.00                                                               |
| Using UK Biobank to Scale Up Your Research<br>see description - Wednesday, November 1: 2:00 pm – 4:00 pm                                                                                                    | \$50.00                                                               |
| CEU/CME Certification Fees                                                                                                    |                                                                       |
| Please note, not all scientific sessions will be eligible for continuing education credits. Please review the schedule of events to plan which sessions to<br>Eligible sessions will be listed in late-summer. You can only claim credits by attending the sessions in-person at ASHG 2023. Credits will not be availal<br>content post-meeting. You must complete an online application by the deadline of December 1 to receive credit. Refunds will not be provided if you fai<br>survey by the required deadline. | attend that offer credit.<br>ble for on-demand<br>il to complete your |
| CME Credits (offered through ACCME)                                                                                                    | \$85.00                                                               |
| CEU Credits for Genetic Counselors (offered through NSGC)                                                                                                    | \$85.00                                                               |
| CEU Credits for California Licensed Clinical and Molecular Laboratory Directors (P.A.C.E.)                                                                                                    | \$85.00                                                               |
| Cancel Upgrade Continue Upgrade                                                                                                    |                                                                       |

4. Review your additional ticketed events to be purchased on the next page and select Proceed to Checkout.

| Item Selections |                                                        |                        |             |                |
|-----------------|--------------------------------------------------------|------------------------|-------------|----------------|
| Edit Package    | Selection                                              |                        |             |                |
| Item Code       | Product Name                                           | Qty                    | Unit Price  | Extended Price |
| ADL             | ASHG Diversity Luncheon                                | 1                      | \$50.00     | \$50.00        |
| WS232           | Genomic Analysis in the All of Us Researcher Workbench | 1                      | \$50.00     | \$50.00        |
|                 |                                                        |                        | Item total: | \$100.00       |
|                 |                                                        |                        | Total due:  | \$100.00       |
|                 | Total amount due at this tir                           | ne is: <b>\$100.00</b> |             |                |

| 5. | Enter your billing information on the next page. Provide an email for a notification to be sent to if needed. |
|----|----------------------------------------------------------------------------------------------------|
|    | Please read through the terms and conditions and cancellation policy, then select Make Payment to complete    |
|    | the process.                                                                                                  |

Proceed to Checkout

a. Please note, add-on events are non-refundable.

Cancel

| Credit Card Payment Details               |                                                              |  |  |  |  |  |
|-------------------------------------------|--------------------------------------------------------------|--|--|--|--|--|
| Fields with an asterisk (*) are required. |                                                              |  |  |  |  |  |
| Total to be charged: \$100.00             |                                                              |  |  |  |  |  |
| Billing Information                       |                                                              |  |  |  |  |  |
|                                           |                                                              |  |  |  |  |  |
| First Name *                              |                                                              |  |  |  |  |  |
| Last Name *                               |                                                              |  |  |  |  |  |
| Address 1 *                               |                                                              |  |  |  |  |  |
| Address 2                                 |                                                              |  |  |  |  |  |
| Zip/Postal Code *                         | Required for US and Canada only                              |  |  |  |  |  |
| City *                                    |                                                              |  |  |  |  |  |
| State/Province *                          | Required for US, Canada and Mexico only                      |  |  |  |  |  |
| Country *                                 |                                                              |  |  |  |  |  |
| Email Address                             | * A confirmation will be automatically sent to this address. |  |  |  |  |  |

#### Additional Email Address

You can send the confirmation to an additional email address as well.

For example, if you need to file an expense report for this event, you can have the confirmation sent to your accounts payable department.

# **Terms and Conditions**

- You agree to safety terms and conditions as outlined in the Assumption of Risk Waiver and Release.
- You understand the ASHG policy on photographing/recording presentations. Official photographs and session recordings will be taken at the ASHG Annual Meeting. By
  registering for the meeting, you agree to allow ASHG to use your photo in any ASHG-related publications, including the ASHG website. You also agree to appearing in any
  subsequent release by ASHG of recorded sessions.
- You understand and agree to abide by ASHG's Code of Conduct as noted in your attestation in Step 1.

### **Cancellation Policy**

Cancellation requests must be received by email to **meetings@ashg.org** no later than October 18, 2023, for a full refund minus an \$80 administrative processing fee. No refunds will be processed after this date. ASHG will not provide a refund if an attendee is unable to attend due to travel carrier cancellations or other unforeseen incidents beyond ASHG's control. You must be a current ASHG member prior to purchasing registration to receive discounted registration rates. Reimbursements will not be provided if ASHG membership is purchased after registering. Add-on events are non-refundable. Meeting registration cannot be transferred to another person.

- O Accept. By checking this box I agree to all terms and conditions.
- O Decline. I do not accept the terms and conditions stated above. (If you decline the conditions, your registration will be cancelled automatically.)

## **Final Instructions**

Click the "Make Payment" button below to continue your order.

Upon successful payment, you will be sent a confirmation.

Thank you.

**Cancel Registration** 

Make Payment